## **Initial Login to Your CFISD Chromebook**

Next

1. Enter the first part of your email address and click Next. Your email address is:

## ----- @stu.cfisd.net

## Google

## Sign in to your Chromebook

Managed by cfisd.net. Learn more

| Enter your email | @stu.cfisd.net |
|------------------|----------------|
| Forgot email?    |                |

2. Enter your password and click Next.

Your password is the same password you use with your S-number

| Google                  |      |
|-------------------------|------|
| Welcome                 |      |
| XXXXXXXX @stu.cfisd.net |      |
| C Enter your password   |      |
|                         | Ø    |
| Forgot password?        | Next |

- 3. You are now logged into your Chromebook. Please see directions on the back of this page for connecting your device to your wireless internet.
- 4. The next time you sign into your Chromebook, you will only need to enter in your password.

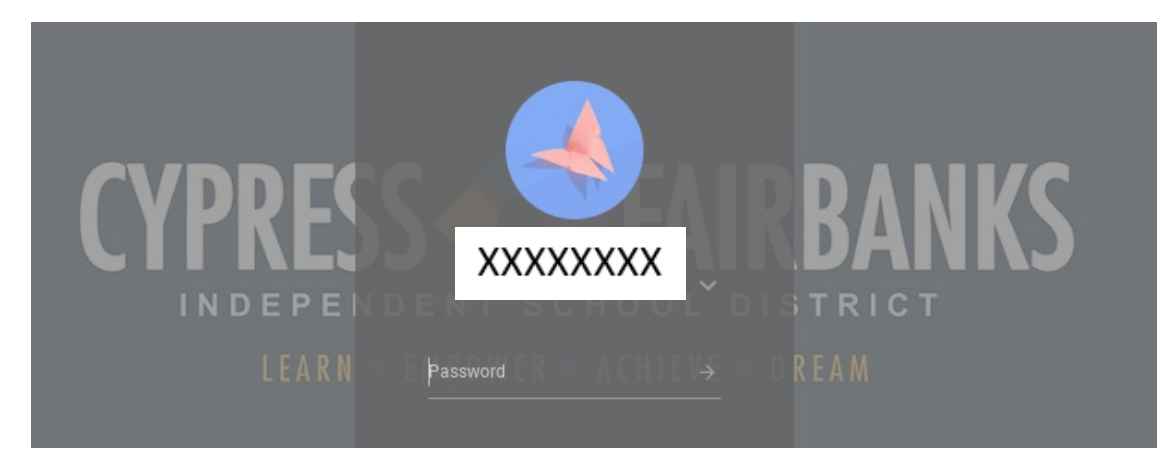